# SERVIZIO ACQUISTI ON-LINE 3D SECURE

## **GUIDA FACILE PER ADERIRE AL SERVIZIO**

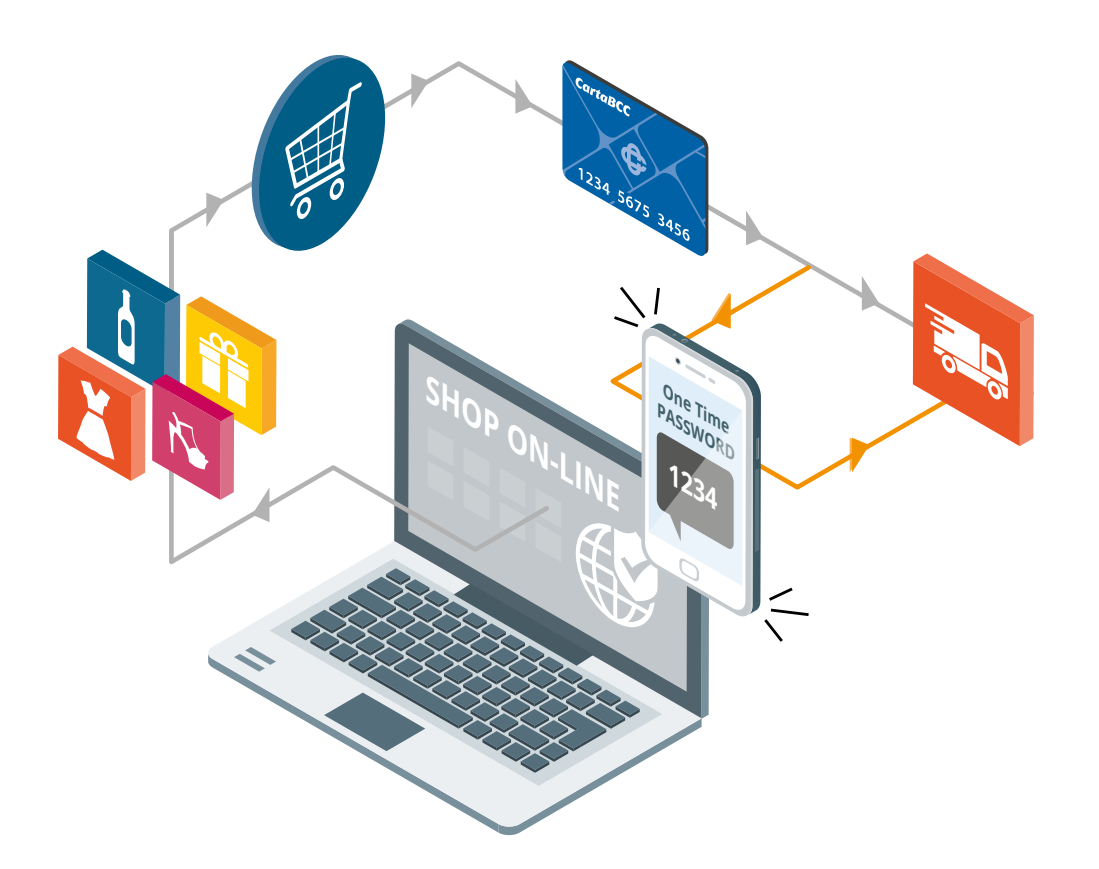

### AREA CLIENTI

Accedi all'Area Clienti\*del sito cartabcc.it per gestire i servizi legati alla tua Carta

Scegli la carta sulla quale vuoi attivare il servizio. Ti consigliamo di attivarlo su tutte le carte in tuo possesso.

\*Se non sei ancora registrato vai su Area Clienti e compila il form con i tuoi dati per accedere in pochi istanti. Se hai dimenticato la password, vai su Area Clienti e dicca su "Recupero dati di accesso"

### **AREA SERVIZI**

Seleziona "Acquisti Online 3DSecure" nell'Area Servizi per procedere all'attivazione

#### **COME ADERIRE**

Per attivare il servizio è necessario:

Accettare le Condizioni e i Termini di utilizzo
Autorizzare l'utilizzo del numero di cellulare per il servizio
Inserire o confermare il tuo numero di cellulare e l'operatore telefonico

Ti ricordiamo che il numero verrà automaticamente utilizzato anche per il servizio gratuito SMS Alert.

### **AUTORIZZA IL SERVIZIO**

Conferma o modifica il tuo numero di cellulare
Accetta le Condizioni e i Termini di utilizzo;
Scegli se ricevere il codice di attivazione via e-mail o sms

### **ATTIVAZIONE SERVIZIO**

Inserisci il codice ricevuto via sms o e-mail e completa l'attivazione

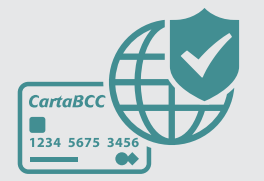

Il nostro impegno è rendere l'utilizzo della tua CartaBCC il più semplice possibile, mantenendo alti i livelli di sicurezza. Valutiamo infatti tutti i dati di una richiesta di pagamento e solo in alcuni casi ti verrà richiesto di inserire la password temporanea per concludere l'acquisto.

Seguici sui nostri social

Scarica l'app MyCartaBCC

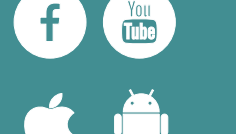

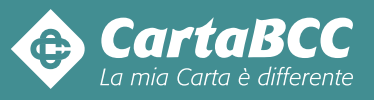